#### Fortinet VPN Multifactor Authentication Setup and Sign in

1. You will receive an email from <u>donotreply@notification.fortinet.net</u> with a QR code (and an Activation Code if your camera can't scan the code). You will use the QR code.

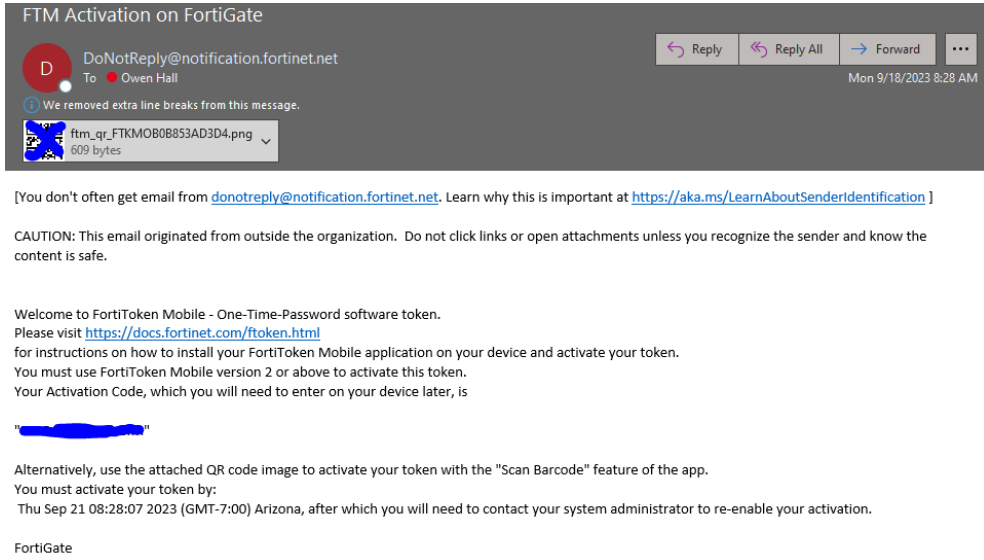

2. Download the Fortitoken Mobile app on your phone

a.

a. Android – find on Google Play Store

### FortiToken Mobile

Fortinet

i.

i.

FortiToken Mobile is an OATH compliant, time-based password generator.

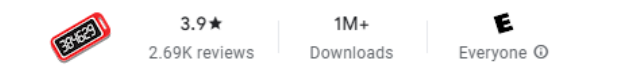

b. iOS iPhone – find on Apple App Store

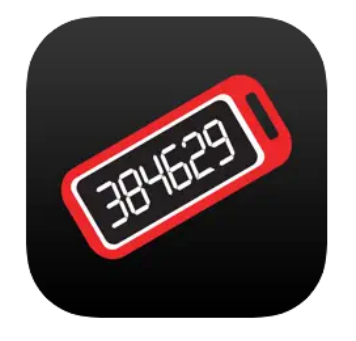

#### FortiToken Mobile 4+

Fortinet Designed for iPad \*\*\*\* 3.2 • 72 Ratings

Free · Offers In-App Purchases

## 3. Android setup

- a. Open FortiToken Mobile application
- b. If prompted to allow access to your camera, click allow
- c. If prompted to send notifications, click allow
- d. Once in the app, click "Scan Barcode"

| FortiToken Mobile | :                  |
|-------------------|--------------------|
| Welcome to Fo     | rtiToken Mobile    |
| Scan or enter the | e key to add token |
|                   |                    |
|                   |                    |
|                   |                    |
|                   |                    |
|                   |                    |
|                   |                    |
|                   |                    |
|                   |                    |
|                   |                    |
| SCAN BARCODE      | ENTER MANUALLY     |
| F                 | FINET.             |

- e. The app will open the camera. Scan the barcode emailed to you from <u>donotreply@notification.fortinet.net</u>
- f. The token should now be connected to your Sun Health VPN login. You should see a 6 digit code in the app

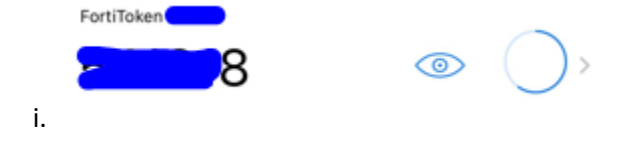

### 4. iPhone Setup

- a. Open FortiToken Mobile application
- b. If prompted to allow access to your camera, click allow
- c. If prompted to send notifications, click allow
- d. Once in the app, click "Scan Barcode"

|    | Info Add Account                        |  |  |
|----|-----------------------------------------|--|--|
|    | Welcome to FortiToken Mobile            |  |  |
|    | Scan or enter the key to add an account |  |  |
|    |                                         |  |  |
|    |                                         |  |  |
|    |                                         |  |  |
|    |                                         |  |  |
|    |                                         |  |  |
|    |                                         |  |  |
|    |                                         |  |  |
|    |                                         |  |  |
|    |                                         |  |  |
|    | Scan Barcode Enter Manually             |  |  |
| i. | F <b>C</b> RTINET.                      |  |  |

- e. The app will open the camera. Scan the barcode emailed to you from donotreply@notification.fortinet.net
- f. The token should now be connected to your Sun Health VPN login. You should see a 6 digit code in the app

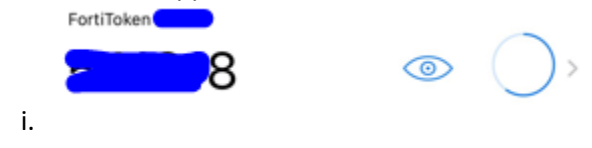

# 5. Sign in to VPN using Fortitoken

a. Open VPN on your computer

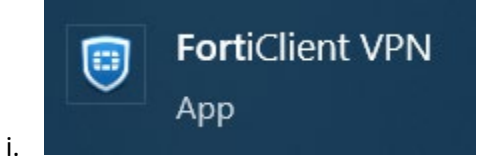

- b. Sign in using your Firstname.Lastname as your username
- c. You must capitalize the first initial of your first name and your last name for the verification process to work.
  - i. Eg: Bob.Smith

i.

i.

d. Enter your computer password

| VPN Name | SSLVPN    | <b>•</b>  |  |
|----------|-----------|-----------|--|
| Username | Bob.Smith | Bob.Smith |  |
| Password |           |           |  |

e. Press Connect, the VPN will load for a second, and another box will appear for the token

| A FortiToke | n code is required for SSL-VPN | login authentication |
|-------------|--------------------------------|----------------------|
| VPN Name    | SSLVPN                         | ~                    |
| Username    |                                |                      |
| Password    | •••••                          |                      |
| Token       |                                |                      |
|             |                                |                      |
|             |                                |                      |

ОК

f. Open the Fortitoken app on your phone to see the token code. Enter that 6 digit code in the field for Token in the FortiClient VPN program

Cancel

g. You should now be connected to the VPN.